### 온라인 채용 홈페이지 사용 매뉴얼(입사지원 방법 안내)

온라인 채용 홈페이지를 통한 입사지원 방법에 대해 안내 드립니다.

※ 응시원서, 자기소개서, 개인정보 수집·이용·제공 동의서, 서약서는 입사지원 화면에서 확인 및 입력 으로 시스템 제출을 하므로, 서식을 다운로드 받아서 작성/제출하지 않습니다.

#### 1. 메뉴 - 상단 메뉴의 채용공고 탭 클릭

| 이천시 시설관리공단<br>teaus File:<br>teaus Cly fulfies Haragement Copyorties | 채용 안내 | 채용 공고 | 입사 지원 및 확인 | 헬프데스크 |
|----------------------------------------------------------------------|-------|-------|------------|-------|

2. 채용 공고 목록에서 지원하고자 하는 분야의 공고를 클릭

|                                                         | 채용 공고 목록                                                 |                                                                     |
|---------------------------------------------------------|----------------------------------------------------------|---------------------------------------------------------------------|
| 전체                                                      | 진행 중인 채용 공고                                              | 마감된 채용 공고                                                           |
| 위중                                                      | 준비중                                                      | 준비장                                                                 |
| 2024년 제4회 블라인드 직원 공개채용                                  | 2024년 제4회 블라인드 직원 공개채용                                   | 2024년 제4회 블라인드 직원 공개채용                                              |
| [일반직 사무직7급]                                             | [업무직 현업실무원 (공영주차장)]                                      | [ 업무직 현업실무원 (쌀문화학교) ]                                               |
| (포렌기간)                                                  | (ভয়সাম)                                                 | (포필기간)                                                              |
| 2024-10-21 ~ 2024-10-31 18:00                           | 2024-10-21 ~ 2024-10-31 18:00                            | 2024-10-21 ~ 2024-10-31 18:00                                       |
| 비중<br>2024년 제4회 블라인드 직원 공개채용<br>[업무직 현업실무원 (번호판제작교부소) ] | 준비중<br>2024년 제4회 블라인드 직원 공개재용<br>[업무직 현업실무원 (제3수변공원캠핑장)] | 준비중<br>2024년 재4회 블라인드 직원 공개채용<br>[ 업무직 운전원 (이동지원센터) (특별교통수단운행)<br>] |
| (문접기간)                                                  | (포함기간)                                                   | (모필기간)                                                              |
| 2024-10-21 ~ 2024-10-31 18:00                           | 2024-10-21 ~ 2024-10-31 18:00                            | 2024-10-21 ~ 2024-10-31 18:00                                       |

3. 선택한 공고의 내용 확인하신 후 맨 하단의

입사 지원하기 >

버튼을 클릭

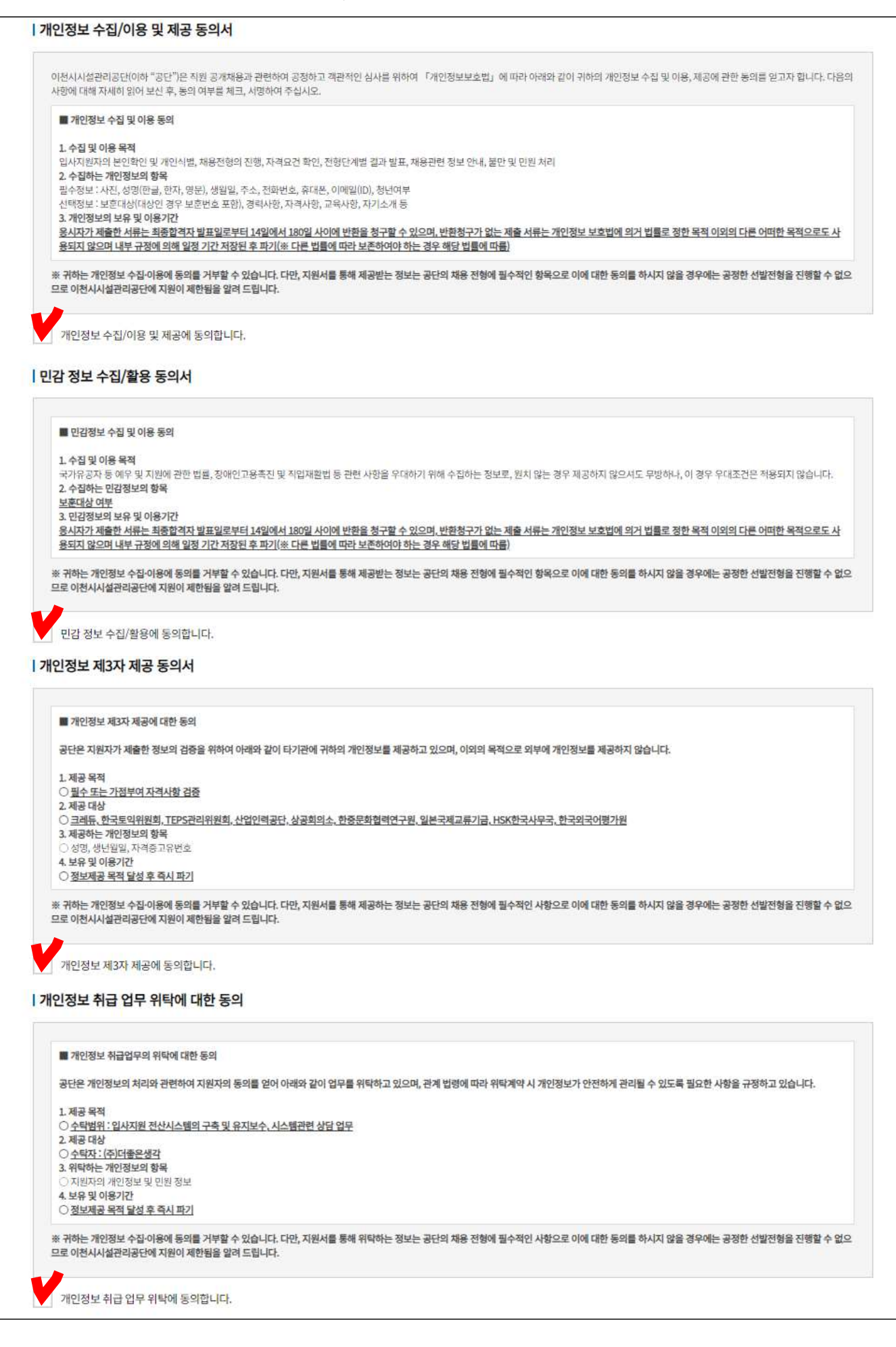

#### 5. 지원 업무 체크하고, 이름, 휴대전화 번호, 이메일을 입력합니다.

(※ 위 내용은 수정되지 않는 사항이므로 반드시 정확하게 기재하였는지 확인하시기 바랍니다.)

٦

- ① [인증코드 발송] 클릭
- ② 휴대전화로 수신된 인증코드를 입력하고 [인증 확인] 클릭
- ③ [입사 지원하기] 클릭

| 응시 분야   | 기간제 주차관리원 (공영주차장) | ~       |         |                |
|---------|-------------------|---------|---------|----------------|
| 지원 업무   | 주차관리원 (공영주차장)     |         |         |                |
| 이름      |                   |         | ]       |                |
| 휴대전화 번호 |                   | 인중코드 발송 | 인증코드 입력 | 인종 확인          |
| 이메일     |                   |         | 비밀번호    | 입사지원에 사용할 비밀번호 |
|         |                   | _       |         |                |

#### 6. [신상정보] 탭

이름, 휴대폰 번호, 이메일 주소를 제외한 생월일, 비상연락처, 취업지원 대상자 해당여부, 장애인 해당 여부, 다문화가족 해당 여부, 북한이탈주민 해당 여부, 한부모가족 세대주 해당 여부, 기초생활수급자 및 차상위계층 해당 여부, 자격사항(나이) 체크 후 [저장] 클릭 → [다음단계] 클릭

| 단계로 이동전 반드시 하단               | 의 '저장' 버튼 | 을 클릭해 주세요! |     |      |  |
|------------------------------|-----------|------------|-----|------|--|
|                              |           |            |     |      |  |
| 상정보                          |           |            |     |      |  |
| e                            | 홍길동       | ł          | 7   | <br> |  |
| 80                           | 선택 ~      | 월 서택       | ✓ g |      |  |
| .22                          |           |            |     |      |  |
| 휘대폰 번호                       | 010-0     | 000-000    |     |      |  |
| 비상연락처                        |           |            |     |      |  |
| l메일주소                        | email     | @email.com | 1   |      |  |
| 키업지원 대상자                     | () 해당     | 🔵 비해당      |     |      |  |
| 당애인                          | () 해당     | 이 비해당      |     |      |  |
| 나문화가족                        | () 해당     | 이비해당       |     |      |  |
| 북한이탈주민                       | () 해당     | 이 비해당      |     |      |  |
| 한부모가 <mark>족 세</mark> 대주     | () 해당     | 이 비해당      |     |      |  |
| 기초생활수급자 및 차상위계<br>충          | () 해당     | 이 비해당      |     |      |  |
| 공고일 기준 60세 이상인 자<br>고령자친화직종) | () 해당     | 이 비해당      |     |      |  |
|                              |           |            |     |      |  |

# 7.[교육 및 경험] 탭

본인이 해당하는 사항을 각 항목별로 추가하여 기입

| 신상정보                      | 교육및경험                                                                         | 자격 및 기타                                                                | 추가사항                | 자기소개서           | 최종 제출     |
|---------------------------|-------------------------------------------------------------------------------|------------------------------------------------------------------------|---------------------|-----------------|-----------|
| 다음 단계로 이동전                | 반드시 하단의 '저장' 버튼을 클릭해 주세요!                                                     |                                                                        |                     |                 |           |
| <mark>  학교 교육</mark> *    | 배당 직무와 관련된 학교 교육과목을 3학점 이                                                     | 상 이수한 경우 등록해주세요 (최대                                                    | H 157H)             |                 | + 추가 × 삭제 |
|                           | 과목명                                                                           | 이 <mark>수 학점</mark>                                                    |                     | 성적/만점           |           |
| I 직업훈련/기티                 | <ul> <li>※ 추후 이수기간 및 이수시간이 기재된</li> <li>※ 직업교육은 직무관련성이 높은 중요</li> </ul>       | ! 수료증 등 객관적 자료로 증명이 가능<br>도 순으로 기재해 주시기 바랍니다.                          | ·한 경우만 기입<br>(최대 10 |                 | + 추가 × 삭제 |
|                           | 과정명                                                                           | 교육기관                                                                   |                     | 교육시간 또는 기간      |           |
| 경력 사항                     | <경력>은 금전적 보수를 받고 일정기간 일<br>※ 경력증명서 발급 가능한 경력만 기입해<br>※ 상단 탭 '증빙서류' 페이지에서 첨부서류 | 했던 이력을 의미합니다. 지원 직무와<br><mark>주십시오.</mark><br>루 <b>를 업로드하시기 바랍니다</b> . | 관련된 경력 사항을 등록해격     | 주세요.<br>(최대 5개) | + 추가 × 삭제 |
|                           | 기관(단체)명                                                                       |                                                                        | 직위(역할)              | 근*              | 루기간       |
| <mark>  경험 사</mark> 항 = * | 배당 직무와 관련된 기타(금전적 보수를 받지                                                      | 않고 수행한) 활동을 등록해주세요.                                                    | (최대 5개)             | 4               | +추가 × 삭제  |
|                           | 참여기관(조직)                                                                      |                                                                        | 역할                  | 활동기             | 간         |
| ← 이전 단계                   | 1                                                                             | () 저자                                                                  |                     |                 | 다운 다개 스   |

|     |                                                                     | 학교 교육 사항                                                                                                    |  |
|-----|---------------------------------------------------------------------|----------------------------------------------------------------------------------------------------|--|
|     |                                                                     | 지원하는 직무와 관련된 학교 교육과목을 입력해주세요.                                                                                              |  |
|     | 해당 직무와 관련된<br>요구수준에 미달한                                             | 된 학교 교육과목을 3학점 이상 이수한 경우 등록해주세요<br>한 정보를 반영한 경우 불이익을 받을 수 있습니다.                                                            |  |
|     | 과목명                                                                 |                                                                                                    |  |
| 1   | 주요내용                                                                | 최대 200자                                                                                                    |  |
|     | 이수학점                                                                | 학점 이수                                                                                                    |  |
|     | 성적/만점                                                               |                                                                                                    |  |
|     | -                                                                   | 등록 닫기                                                                                                    |  |
|     | 과목명, 주                                                              | 요내용, 이수학점, 성적/만점 내용 입력 후 <b>[등록]</b>                                                                                       |  |
|     |                                                                     |                                                                                                    |  |
|     |                                                                     |                                                                                                    |  |
|     |                                                                     | 직업 교육 사항                                                                                                    |  |
|     |                                                                     | <b>직업 교육 사항</b><br>지원하는 직무와 관련된 직업교육과정을 입력해주세요.                                                                            |  |
|     | * 학교 이외의<br>* 현재 수강중<br>* HRD-NET들                                  | <b>직업 교육 사항</b><br>지원하는 직무와 관련된 직업교육과정을 입력해주세요.<br>(기관에서 이수한 교육과정을 입력해주세요.<br>:인 교육은 제외해주세요.<br>을 통해 증명이 가능한 교육사항을 입력해주세요. |  |
|     | * 학교 이외의<br>* 현재 수강중<br>* HRD-NET될<br>과정명                           | <b>직업 교육 사항</b><br>지원하는 직무와 관련된 직업교육과정을 입력해주세요.<br>[기관에서 이수한 교육과정을 입력해주세요.<br>[1 교육은 체외해주세요.<br>를 통해 중명이 가능한 교육사항을 입력해주세요. |  |
| (2) | * 학교 이외의<br>* 현재 수강중<br>* HRD-NET를<br>과정명<br>교육기관                   | 지원하는 직무와 관련된 직업교육과정을 입력해주세요.<br>(기관에서 이수한 교육과정을 입력해주세요.<br>[한 교육은 체외해주세요.<br>를 통해 중명이 가능한 교육사항을 입력해주세요.                    |  |
| 2   | * 학교 이외의<br>* 현재 수강중<br>* HRD-NET을<br>과정명<br>교육기관<br>교육시간 또         | 지원하는 직무와 관련된 직업교육과정을 입력해주세요.<br>1 기관에서 이수한 교육과정을 입력해주세요.<br>2만 교육은 제외해주세요.<br>을 통해 중명이 가능한 교육사항을 입력해주세요.                   |  |
| 2   | * 학교 이외의<br>* 현재 수강정<br>* HRD-NET를<br>과정명<br>교육기관<br>교육시간 또<br>주요내용 | 지원하는 직무와 관련된 직업교육과정을 입력해주세요.<br>1기관에서 이수한 교육과정을 입력해주세요.<br>2인 교육은 제외해주세요.<br>을 통해 증명이 가능한 교육사항을 입력해주세요.<br><b>:는 기간</b>    |  |
| 2   | * 학교 이외의<br>* 현재 수강형<br>* HRD-NET를<br>과정명<br>교육기관<br>교육시간 또<br>주요내용 | 지원하는 직무와 관련된 직업교육과정을 입력해주세요.<br>(기관에서 이수한 교육과정을 입력해주세요.<br>한 교육은 체외해주세요.<br>글 통해 중명이 가능한 교육사항을 입력해주세요.<br>                 |  |
| 2   | * 학교 이외의<br>* 현재 수강형<br>* HRD-NET를<br>과정명<br>교육기관<br>교육시간 또<br>주요내용 | 지원하는 지무와 관련된 직업교육과정을 입력해주세요.<br>(기관에서 이수한 교육과정을 입력해주세요.<br>전 교육은 체외해주세요.<br>을 통해 중명이 가능한 교육사항을 입력해주세요.<br><b>도 기간</b>      |  |

|   | 경력사항 등록                                                                                  | × |
|---|------------------------------------------------------------------------------------------|---|
|   | 지원하는 직무와 관련된 경력사항을 등록해주세요.                                                               |   |
|   | 기관(단체)명                                                                                  |   |
|   | 직위(역할)                                                                                   |   |
| 3 | 근무기간<br>시작: (11) ~ 종료:<br>* 달력 아이콘을 클릭하여 날짜(년-월-일)를 입력하세요!                               |   |
|   | <b>담당업무</b> 최대 200자                                                                      |   |
|   | 등록 닫기                                                                                    |   |
|   | 기관(단세)명, 직위(역할), 근무기간, 담당업무 입덕 우 <b>[등독]</b>                                             |   |
|   | 경험 사항 등록                                                                                 | × |
|   | 지원하는 직무와 관련된 경험사항을 등록해주세요.                                                               |   |
|   | *채용 직무과 관련있는 경험사항을 입력해주세요.<br>*경험사항은 보수를 받지 않고 수행한 사항을 말합니다.<br>*증명서 제출이 가능한 경험만 입력해주세요. |   |
|   | 참여기관(조직)                                                                                 |   |
|   | 역할                                                                                       |   |
|   | 활동기간       //직:       // ○       종료:         * 달력 아이콘을 클릭하여 날짜(년-월-일)를 입력하세요!            |   |
|   | <b>주요내용</b> 최대 200자                                                                      |   |
|   | 5록         단기           참여기과(조직) 역학 확동기간 주요내용 인력 후 [두로]                                  |   |

#### 8. [자격 및 기타] 탭

### 본인이 해당하는 자격사항(자격증)을 추가 및 검색하여 기입 (자격필수 또는 자격가산점을 인정받을 수 있는 자격증만 제출)

| 신상정보<br>다음 단계로 이동전 반드 | 교육 및 경험<br>시 하단의 '저장' 버튼을 클릭해 주세요 | 자격 및 기타            | 추가사항                 | 자기소개서 | 최종 제출     |
|-----------------------|-----------------------------------|--------------------|----------------------|-------|-----------|
| <b>자격 사항</b> ※ 작      | 무와 관련하여 국가기술/전문자격, 국              | 가공인민간자격을 입력해주세요. ( | 최대 <mark>5</mark> 개) | (1    | + 추가 × 삭제 |
|                       | 지겨즈며                              | 발급기관               | 드로바송                 |       |           |

|                                                | 자격 사양 등록                                                                 | ×                     |
|------------------------------------------------|--------------------------------------------------------------------------|-----------------------|
| 지원                                             | 하는 직무와 관련된 자격증을 등록해?                                                     | 주세요.                  |
| * 자격증명서 제<br>* 유효기간이 있<br>* 소지하고 계신<br>기 바랍니다. | 출이 가능한 자격만 입력해주세요.<br>는 자격증의 경우 유효기간 내의 자격증만 입<br>자격증이 검색되지 않을 경우 자격증명란이 | 입력해주세요.<br>  직접 기재해주시 |
| 자격증명                                           | 검색 또는 직접입력                                                               | 검색                    |
| 발급기관                                           |                                                                          |                       |
| 등록번호                                           |                                                                          |                       |
| 취득일                                            | <u></u>                                                                  |                       |

# 9. [추가사항] 탭

| !계로 이동전 반드시 하단                              | 의 '저장' 버튼을 클릭해 주세요!                                                                                                    |                                                                                                    |                                                   |                                   |          |
|---------------------------------------------|----------------------------------------------------------------------------------------------------|----------------------------------------------------------------------------------------------------|---------------------------------------------------|-----------------------------------|----------|
| 출서류                                         |                                                                                                    |                                                                                                    |                                                   |                                   |          |
| 채용분야                                        |                                                                                                    |                                                                                                    | 제출서류                                              |                                   |          |
| (공통)                                        | 1. 입사지원서,<br>(채용홈페이지<br>2. 가산점 부여                                                                                                    | 자기소개서, 개인?<br>  온라인 작성)<br>대상자 증빙서류(                                                               | 정보 수집·이용·저<br>해당자, 공고일                            | 예공동의서 각 1 <sup>4</sup><br>이후 발급분) | Ŧ        |
| 일반직<br>(사무7급)                               | 1. 운전면허증 /<br>(운전경력증명서<br>발급분, 운전면전                                                                                                    | 사본 또는 운전경<br>는 <u>면허 종별 및</u><br>허경력 전체경력으                                                         | 력증명서<br><b>발급일자가 확</b><br>으로 발급)                  | <u>인 가능해야 함</u>                   | - 공고일 이후 |
| 업무직<br>(현업실무원)                              | 1. 운전면허증 /<br>(운전경력증명서<br>발급분, 운전면전                                                                                                    | 사본 또는 운전경<br> 는 <u>면허 종별 및</u><br>허경력 전체경력으                                                        | 력증명서<br><b>발급일자가 확</b><br>으로 발급)                  | 인 가능해야 함                          | - 공고일 이후 |
| 업무직<br>(운전원)<br>(특별교통수단<br>운행)              | <ol> <li>1. 운전면허증 /</li> <li>2. 운전경력증명</li> <li>(운전면허경력</li> <li>(법규위반, 교</li> <li>3. 운전종사 경력</li> <li>* 경력증명서</li> <li>4. 국민연금 가역</li> <li>* 운전종사 경령</li> </ol> | 사본(1종 보통이상<br>서 (공고일 이후<br>력) 전체경력<br>보통사고) 최근 3년<br>력증명서<br>상 담당업무가 원<br>입자 가입증명원 년<br>형력증명서 상 근덕 | )<br>발급분)<br>2<br>전업무임을 확<br>또는 고용보험지<br>르기간과 일치해 | 인할 수 있어야<br>'격이력내역서<br>야 함        | 함        |
| 업무직<br>(운전원)<br>(대체수단운행)<br><b>(보훈제한경쟁)</b> | 1. 취업지원대성<br>2. 운전면허증 /<br>3. 운전경력증명<br>- (운전면허경령<br>- (법규위반, 고                                                                                                  | 자 확인서(공고일<br>사본(1종 보통이상<br>서 (공고일 이후<br>력) 전체경력<br>1통사고) 최근 3년                                     | 이후 발급분)<br>)<br>발급분)                              |                                   |          |
| 기간제<br>(환경미화원)<br>(야간방호원)<br>(청년인턴)         | 1. 신분증 사본<br>- 생년월일만 \$                                                                                                    | 확인할 수 있도록 4                                                                                        | 주민등록번호 뒷기                                         | 자리는 마스킹처리                         | [        |
| 기간제<br>(주차관리원)<br><b>(보훈제한경쟁)</b>           | 1. 취업지원대성<br>2. 신분증 사본                                                                                                    | 자 확인서(공고일                                                                                          | 이후 발급분)                                           | 다리는 마스키워크                         |          |

[찾아보기] - 파일 선택 후 - [등록] \* 여러 개의 서류를 제출하는 경우, 전체 서류 전체를 하나의 파일로 병합 또는 압축하여 업로드하시기 바랍니다.

| 산점 부여 대상자 증빙서류(해당자 필속 | •)     |  |
|-----------------------|--------|--|
|                       | 다 찾아보기 |  |
|                       |        |  |
|                       |        |  |
|                       |        |  |

## ※ 공고일 : 10/11(금)

※ 채용분야별 제출서류를 반드시 확인하시고, 빠짐없이 제출해 주시기 바랍니다.

## 10. [자기소개서] 탭

## 블라인드 위반에 유의하여 자기소개서 질문내용에 대한 답변 작성

| the sectors at management |              |  |  |
|---------------------------|--------------|--|--|
| 당 모집분야에 지원한 동             | 동기를 기술하시오.   |  |  |
|                           |              |  |  |
| 0/100                     | 00           |  |  |
| 원분야와 관련된 본인의              | 보유역량을 기술하시오. |  |  |
| 변                         |              |  |  |
|                           |              |  |  |

| ······································ |                           |  |  |   |
|----------------------------------------|---------------------------|--|--|---|
|                                        |                           |  |  |   |
|                                        |                           |  |  |   |
|                                        |                           |  |  |   |
|                                        |                           |  |  |   |
|                                        |                           |  |  |   |
|                                        |                           |  |  |   |
|                                        |                           |  |  |   |
|                                        |                           |  |  |   |
|                                        |                           |  |  |   |
|                                        |                           |  |  |   |
|                                        |                           |  |  |   |
|                                        | 0/10000                   |  |  | / |
|                                        | Contraction of the second |  |  |   |
|                                        |                           |  |  |   |
| 변                                      |                           |  |  |   |
| Ħ                                      |                           |  |  |   |
| Ħ                                      |                           |  |  |   |
| Ħ                                      |                           |  |  |   |
| Ħ                                      |                           |  |  |   |
| 변                                      |                           |  |  |   |
| Ħ                                      |                           |  |  |   |
| 변<br>·                                 |                           |  |  |   |
| ̈́́                                    |                           |  |  |   |
| 변                                      |                           |  |  |   |
| 변<br>·                                 |                           |  |  |   |
| 변                                      | 0/10000                   |  |  |   |
| ۳Ð                                     | 0/10000                   |  |  |   |
| 변<br>·                                 | 0/10000                   |  |  |   |
| 변                                      | 0/10000                   |  |  |   |

### 11. [최종 제출] 탭

| 제출          |                                                             |                                        |                               |            |  |
|-------------|-------------------------------------------------------------|----------------------------------------|-------------------------------|------------|--|
| (4 <u>.</u> |                                                             | 지원자 동의                                 | 서약서                           |            |  |
|             | 본인은 지원서상의 모든 기재사항은 사실 <sup>고</sup><br>차후 지원서상의 내용이 허위로 판명되어 | 바 다름이 없음을 증명하며,<br>합격 또는 입사가 취소되더라도 이의 | 리를 제기하지 않을 것을 서약 힙            | ur.        |  |
|             |                                                             | 2024년 10월                              | <u>년</u> 18일                  |            |  |
|             | * 제클                                                        | 출 후에는 수정 및 취소가 불가능                     | 합니다. 신중히 제 <mark>출</mark> 해주세 | <u>ନ</u> . |  |

① 먼저, 미리보기 클릭하여 본인의 입사지원서 작성 내용을 최종적으로 확인하고

② 제출 버튼을 클릭하여 최종제출 (※ 최종 제출 후 입사지원서의 수정은 불가능합니다.)

※ 문의사항 작성 : 채용 홈페이지 우측상단 [헬프데스크] → [채용 Q&A] 게시판으로 문의
 ※ 시스템 장애 발생 시 연락처 : 031-811-7391, 031-811-7392